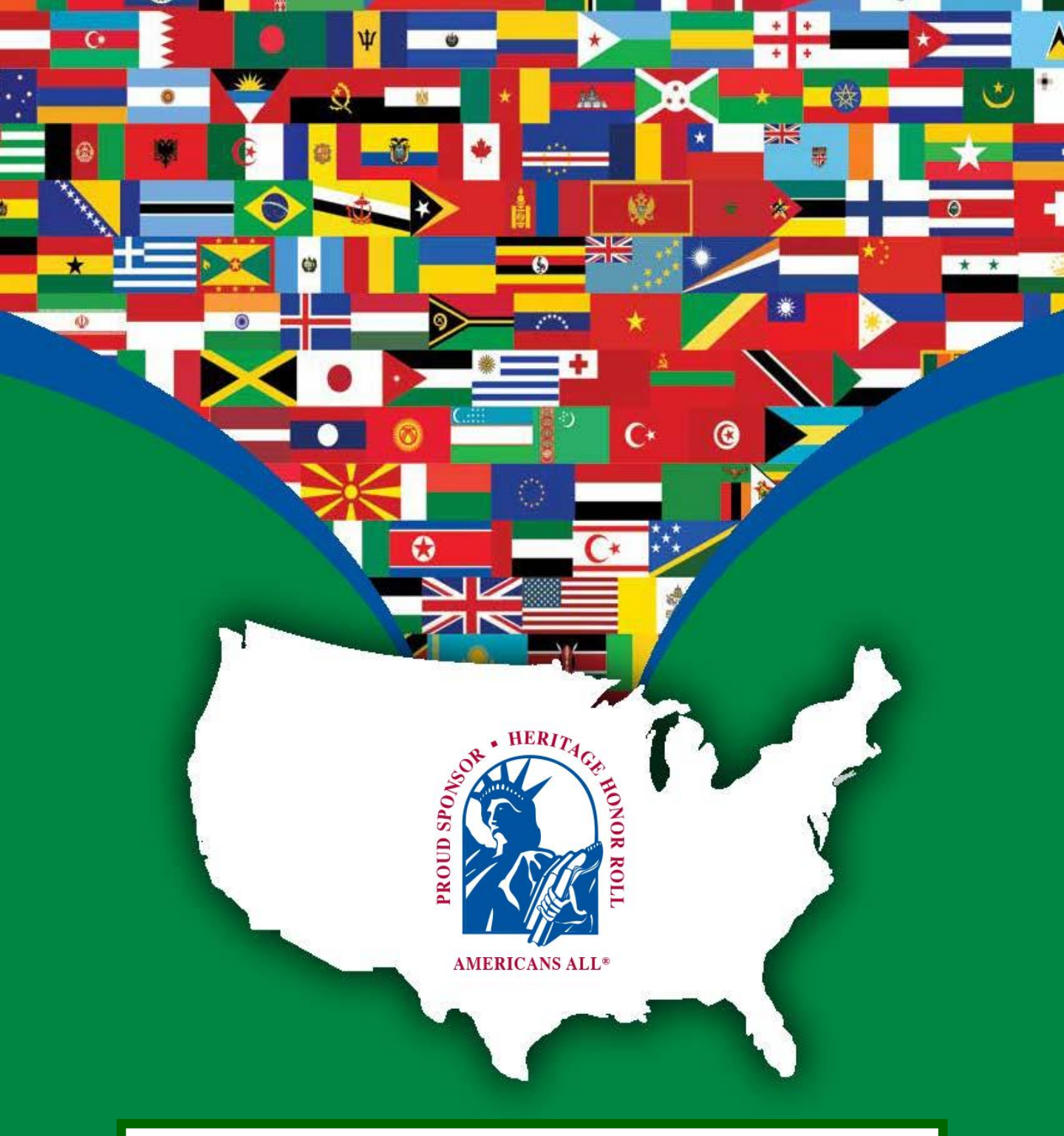

How to Register for Americans All and Create a Legacy Story for an Individual or a Group (Important to an Individual) for the Heritage Honor Roll.

# Contents

3. Registration Information for an individual

#### How create a "New User Account"

- 4. How to "Create a New User Account"
- 6. How to select a password
- 7. Confirmation of registration for the pilot program

### How to create a story for the Heritage Honor Roll

- 8. How to create a legacy story for the Heritage Honor Roll
- 9. Examples of types of stories
- 10. Template for creating a legacy story
- 11. How to download membership cards and other Social Legacy Network materials
- 12. How to edit "Modify/Update" your honoree's legacy story

## How to create a story in an additional language

- 14. How to create a legacy story in an additional language(s)
- 15. A partial list of available foreign languages (others can easily be added)
- 16. Template to create a story in an additional language(s)
- 17. How to share your story with Legacy Partners

# Other program functions

- 18. Americans All website tutorials
- 19. How to locate an archived version of a legacy story

For additional information, contact: Allan Kullen, President 
Americans All 7723 Groton Road 
Bethesda, MD 20817 301-520-8242 
akullen@americansall.org www.americansall.org 
www.homeschoolmaterials.org

# **Registration Information for an Individual**

- Click on the link "Create New User Account" at the top of our "Home Page" <u>www.americansall.org</u> to set up a free "New User Account". This gives you access to your personalized "Welcome Back" page that contains links to obtain program benefits, some of which do not require membership in Americans All (AA).
- 2. Tutorials are provided to assist individuals in navigating the site and its many benefits. See: https://americansall.org/page/americans-all-web-site-tutorials
- 3. Our program has two main components: Americans All (A) and the Social Legacy Network (SLN). After an individual creates a "New User Account," they have two options. They can register for a free lifetime membership in AA using their own email address, or become a point of contact for a Legacy Partner Alliance (LPA) entity—a school, nonprofit or a business—using the entity's email address. AA members can create an individual or a group story for the Heritage Honor Roll (HHR) if they use their own address. An individual can have their own story (using their own email address) and the point of contact for multiple entities, using their unique email address.
- Lifetime membership in AA includes a three-month free trial in our Social Legacy Network (SLN) which enables them to get discounts on goods and services from our Business Legacy Partners (BLP). Students keep the free trial opportunity until their class graduates. Members do not need to create a story to be part of the SLN.
- 4. Members will find it easy to start creating their stories. Our template (for either an individual or a group story) only requires individuals to fill in their name, date of birth and a summary not to exceed 60 words to begin the creation process. Importantly, all fields marked with an (\*) must include at least one word (like "to come") to activate the field, thus avoiding an error message. Additional story text, hyperlinks and photographs can be added over time.
- 5. When filling out the field "Ethnicity and/or culture, country(ies) of origin of grandparent(s), occupation, achievements, contributions" (for an individual story), or "Field/Industry/ Profession/Activity" (for a group story), insert "keywords" that will make it easier for the reader to use our SEARCH feature to locate your story. Those words will appear at the top of the story after the honoree's name when it is published on the Heritage Honor Roll.
- 6. After the free trial in our SLN, members have an option to continue receiving discounts from our business partners for a subscription fee of \$4/month, 77% of which is donated to a school of their choice. A second registration form will need to be filled out and will be sent before the trial period ends. We will not invoice without your permission. We believe the discounts you can receive will more than pay for your membership.
- 7. After the legacy story is created, you can click on "Create a legacy story in an additional language" on your "Welcome Back" page if you want to begin working on a second story. After you select the new language (including English for the second story), the template for your original story will appear. Simply delete (or type over) the text in each field and add the new text for the additional story. Members can create as many new stories in foreign languages as they desire. However, the same foreign language cannot be used more than one time.
- After each additional story is created and published, a new link will appear on your "Welcome Back" page, so you can modify the story anytime, for free. All previous versions of the story will be archived.

# Go to www.americansall.org to "Create New User Account"

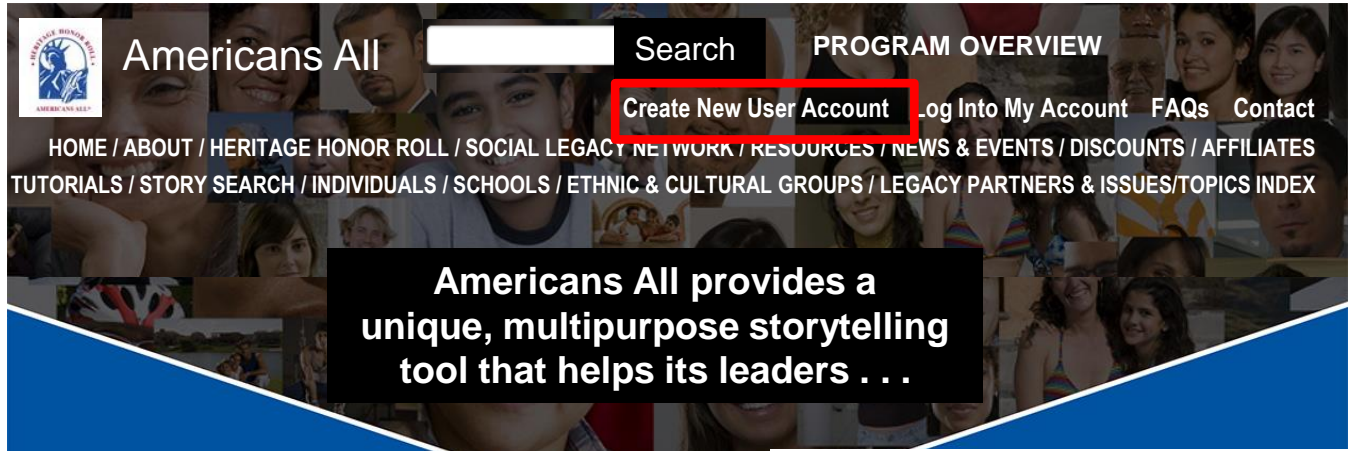

Create New User Account

# The registration form is continued on page 5

American All (AA) is a nonprofit community outreach and empowerment program. Our revenuegenerating multipurpose storytelling tool helps leaders, at all levels, improve the mental, social and economic health of their constituents. The program uses a unique storytelling tool and its <u>Social</u> <u>Legacy Network</u> (SLN) to benefit students, community members, nonprofits, schools and local businesses—both socially and economically. It has two main components: a <u>Heritage Honor Roll</u> (HHR) that hosts stories created by its members, and <u>Legacy Partner</u> (LP) landing pages for businesses and nonprofits to share information about themselves, and if desired, host stories created by our members.

Lifetime membership in AA is <u>free</u> for all individuals, and it includes a three-month free trial in our SLN which enables them to get discounts on goods and services from our Business Legacy Partners (BLP). Students keep the free trial opportunity until their class graduates. After the trial period, AA members have the option to subscribe to our SLN for \$4 per month, cancelable at any time, to continue receiving discounts; 77 percent of their <u>gross</u> subscription fee is donated to a school or education organization they designate. If the school is not registered, the funds are donated to their district. It is anticipated that members will subscribe since they should gain more in discounts than the cost of their subscription. If a member does not opt to join the SLN, their lifetime membership in Americans All is unaffected.

Members will never be automatically billed for the optional Social Legacy Network fee after their free trial and can cancel their subscription at any time once they subscribe. No credit card is required to be put on file for the free trial. In addition, we do not store credit card data, share or sell our members' contact information, allow pop-up ads or of AI.

Stories on our HHR can be autobiographical or about individuals, families, groups or issues/topics, contain up to 2,000 words (1,000 can be password protected for privacy), and be augmented with images, logos, hyperlinks, photographs, and audio-video media. They can also be published in <u>multiple languages</u>. In addition, membership includes creating a second story in English.

All stories can be easily updated and we archive all prior versions archived. Stories can be started by filling in only a few required fields and then be completed over time. In addition, members can also create a shorter version (up to 500 words) which can be printed in an 8½" x 11" format. Finally, AA provides step-by-step tutorials and easy-to-use templates to simplify the creative process.

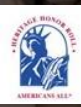

Create New User Account Log Into My Account FAQs Contact HOME / ABOUT / HERITAGE HONOR ROLL / SOCIAL LEGACY NETWORK / RESOURCES / NEWS & EVENTS / DISCOUNTS / AFFILIATES TUTORIALS / STORY SEARCH / INDIVIDUALS / SCHOOLS / ETHNIC & CULTURAL GROUPS / LEGACY PARTNERS & ISSUES/TOPICS INDEX

#### **Continued from page 4**

What makes our program even more unique is that we include <u>historical information</u> to provide context for these stories and the experiences, observations and accomplishments reflected in them. Even though AA is no longer active in curriculum arenas, our online K–12 nonpolitical supplemental <u>classroom resources</u> presented in multiple perspectives, which were sold to more than 2,000 <u>schools</u> and libraries nationwide remain our site.

Storytelling helps families pass on knowledge and experiences to current and future generations. <u>Research</u> by the National Library of Medicine has shown that patterns of memory sharing begin early in one's life, informing relationships, one's history, and one's sense of cultural belonging. Intergenerational knowledge of one's family history is associated with <u>positive mental health</u>, <u>wholeness and well-being</u>. Life stories are central to one's sense of self and the social world that they inhabit. Indeed, considerable research indicates that storytelling is fundamental to human development, cultural frameworks, and the cultivation of relationships.

| E-mail Address* |  |
|-----------------|--|
|                 |  |
| First Name*     |  |
| riist wante     |  |
|                 |  |
| Last Name*      |  |
|                 |  |
| Zip Code*       |  |
|                 |  |

Homeschool

We do not sell or share our member's contact information and homeschool families are not added to our published private/public school database.

- To ensure privacy, you will receive password instructions in a separate e-mail.
- If you do not receive an e-mail from us, please check your spam folder and also add e-mails from site@americansall.org to your contact list.

By clicking "Submit", I accept the Americans All Terms of Use and Privacy Policy.

#### CAPTCHA

Submit

This question is for testing whether or not you are a human visitor and to prevent automated spam submissions.

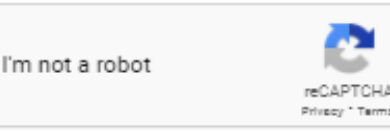

Click here to continue.

This is the "Edit my user account" page, which is located on the top of the list of links on your "Welcome Back" page. Insert your password in the fields marked in the red box.

| Americans All <sup>®</sup>                                          | Search PROGRAM OVERVIEW Hy IV                                                                          | elcone Back Page Sign Out FAQ: Co                         |
|---------------------------------------------------------------------|----------------------------------------------------------------------------------------------------|-----------------------------------------------------------|
| AL A                                                                |                                                                                                    |                                                           |
|                                                                     | HOME   ABOUT   HERITAGE HONOR ROLL   SOCIAL LEGACY METHORIK   RESOLG                                   | RCE: J NEWS & EVENTS J DISCOUNTS J AFTE                   |
|                                                                     | Thrownes I store shock I inductions I schools. If there is character to                                | RELIPS FLIGHT, HIGHLIGHT, R. DODLO, HUPICS                |
| Allan Kullen                                                        |                                                                                                    |                                                           |
| The surfaced assesses prescriptions receipt in the orthogon Surface | allif parentschem. ×                                                                                   | Make a Difference,                                        |
|                                                                     |                                                                                                    | Ger Incolved TODAY!                                       |
| Poli                                                                |                                                                                                    |                                                           |
| User Name*                                                          |                                                                                                    | Register for                                              |
| 58_20302                                                            | These fields will be sute filled from                                                                  | Americans All to create                                   |
| Equates, are allowed; possibulities is not allowed except for p     | These fields will be auto-filled from                                                                  | share a legacy story-                                     |
| 56@ameral.org                                                       | your registration data.                                                                                | CLICK HERE                                                |
| All a mails from Americans All will be send in this address. I      | The e-mail address is not made public and will only for word if you want to reactive a new partment or |                                                           |
| Dag word Decularments                                               |                                                                                                    | program membership, after                                 |
| Parsaned must contain at least T alphaneameric Briter               | ar monthere) scharassieren.                                                                            | subscribing to our Social                                 |
| To create or reset a password, enter it in both fi                  | elds. Click on the icon to see the password you have entered.                                          | Legacy Network as you and<br>your family can maintein its |
| Password to access my User<br>Account Personni pull                 |                                                                                                    | benefits membership cauds<br>for discounts on goods and   |
|                                                                     | Insert your password nere. You will                                                                    | services from our program<br>centrems and access to       |
| Confirm password to access my                                       | need this each time you log in. You                                                                    | our K-12 background                                       |
| User Account                                                        | might want to keep a copy off-line.                                                                    | CLICK HERE                                                |
|                                                                     |                                                                                                    | 12°                                                       |
| You have the option of increasing the text in you                   | ur published legacy story to a maximum of 2,000 words or having the additional                         | no yourbusiness can                                       |
| 1,000 words be password protected. You can ch                       | lange this preference at any time.                                                                     | CLICK HERE                                                |
| Password to view limited-access information (Optio                  |                                                                                                    | *                                                         |
| Paramini quali                                                      | If you want to password protect                                                                        | no your group or nonprofit                                |
| Confirm password to view limited-access in consti-                  | <ul> <li>part of your story, put that</li> </ul>                                                       | Legacy Partner for free-                                  |
| Processed will remain sensitivinged if bell blank.                  | password here.                                                                                         | CLICK HERE                                                |
| Social Legacy Network Account ID Number                             |                                                                                                    | Become a point of contact                                 |
| You will be assigned an ID number after you have                    | registered for Americans All.                                                                          | a Legacy Partner for time                                 |
| First Name*                                                         |                                                                                                    | CLICK HERE                                                |
| Allan                                                               |                                                                                                    | To learn more about                                       |
| Midde Name                                                          |                                                                                                    | Americana Ali<br>CLOX HERS                                |
|                                                                     | These fields will be auto-filled from                                                                  | *                                                         |
| I art blazzel                                                       | your registration data.                                                                                |                                                           |
| Kullen                                                              |                                                                                                    |                                                           |
|                                                                     |                                                                                                    |                                                           |
| 20817                                                               |                                                                                                    |                                                           |
|                                                                     |                                                                                                    |                                                           |
| Time zone                                                           |                                                                                                    |                                                           |
| Released the desired line core. Dates and lines throughout t        | this sile will be alterated using his long scene.                                                      |                                                           |
| High School Junior                                                  |                                                                                                    |                                                           |
| D High School Senior                                                |                                                                                                    |                                                           |
| Lass a high salvasi sector. My loss islal period will be her ow     | e prise, even il I geistuale kellien il explore.                                                       |                                                           |
|                                                                     |                                                                                                    |                                                           |
|                                                                     | -Click here to continue.                                                                               |                                                           |
|                                                                     |                                                                                                    |                                                           |
|                                                                     |                                                                                                    |                                                           |
| Create a Leasen S                                                   | tory Support Schools and Businesses                                                                    |                                                           |
| Create a Legacy 3                                                   | story, support schools und businesses                                                                  | _                                                         |
|                                                                     | Copyright @ 2023                                                                                       | 6                                                         |
|                                                                     |                                                                                                    |                                                           |
|                                                                     |                                                                                                    |                                                           |

Your lifetime membership in Americans All and your trial subscription to our Social Legacy Network has been completed. You will also receive a copy of this page in your email. Click on the "Continue" button (1) to return to your Welcome Back page.

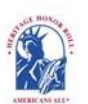

Americans All PROGRAM OVERVIEW

Search

My Welcome Back Page Sign Out FAQs Contact HOME / ABOUT / HERITAGE HONOR ROLL / SOCIAL LEGACY NETWORK / RESOURCES / NEWS & EVENTS / DISCOUNTS / AFFILIATES STORY SEARCH / INDIVIDUALS / SCHOOLS / ETHNIC & CULTURAL GROUPS / LEGACY PARTNERS & ISSUES/TOPICS INDEX

#### Thank you for registering for Americans All

| View | Edit | Manage display | Revisions | Node export | Deve |
|------|------|----------------|-----------|-------------|------|

American All (AA) is a socially conscious, nonprofit membership organization that uses a unique storytelling tool and its Social Legacy Network (SLN) to benefit students, community members, nonprofits, schools and local businesses—both socially and economically. It has two main components: a Heritage Honor Roll (HHR) that hosts stories created by its members, and Legacy Partner (LP) landing pages for businesses and nonprofits to share information about themselves, and if desired, host stories created by our members.

Lifetime membership in AA is <u>free</u> for all individuals, and it includes a one-year free trial in our Social Legacy Network (SLN) which enables them to get discounts on goods and services from our Business Legacy Partners (BLP). Students keep the free trial opportunity until their class graduates. After the trial period, AA members have the option to subscribe to our SLN for \$4 per month, cancelable at any time, to continue receiving discounts. At least 77 percent of their <u>gross</u> subscription fee is donated to a school or education organization they designate. If the school is not registered, the funds are donated to their county. It is anticipated that members will subscribe since they should gain more in discounts than the cost of their subscription. If a member does not opt to join the SLN, their lifetime membership in Americans All is unaffected.

Members will never be automatically billed for the optional Social Legacy Network fee after their free trial and can cancel their subscription at any time once they subscribe. No credit card is required to be put on file for the free trial. In addition, we do not store credit card data, share or sell our members' contact information, allow pop-up ads or the use of any form of AI.

Stories on our HHR can be about individuals, groups or issues/topics, contain up to 2,000 words (1,000 can be password protected for privacy), and be augmented with images, logos, hyperlinks, photographs, and audio-video media. They can also be published in **multiple languages**. In addition, membership includes creating a second story in English.

All stories can be easily updated and we archive all prior versions archived. Stories can be started by filling in only a few required fields and then be completed over time. In addition, members can also create a shorter version (up to 500 words) which can be printed in an 8½" x 11" format. Finally, AA provides step-by-step tutorials and easy-to-use templates to simplify the creative process.

What makes our program even more unique is that we include historical information to provide context for these stories and the experiences, observations and accomplishments reflected in them. Even though AA is no longer active in curriculum arenas, our online K–12 nonpolitical supplemental classroom resources presented in multiple perspectives, which were sold to more than 2,000 schools and libraries nationwide remain our site.

Storytelling helps families pass on knowledge and experiences to current and future generations. Research by the National Library of Medicine has shown that patterns of memory sharing begin early in one's life, informing relationships, one's history, and one's sense of cultural belonging. Intergenerational knowledge of one's family history is associated with positive mental health, wholeness and well-being. Life stories are central to one's sense of self and the social world that they inhabit. Indeed, considerable research indicates that storytelling is fundamental to human development, cultural frameworks, and the cultivation of relationships.

Continue

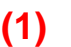

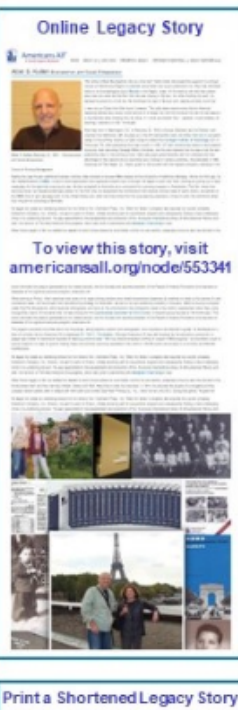

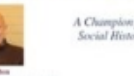

• Interpretent processing of the second second s

D 🗟 🐕

Your "Welcome Back" page contains links to all program benefits. During the pilot, your registration included membership in Americans All and the Social Legacy Network.

Click here to create a story for the Heritage Honor Roll. (2).

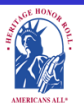

Americans All<sup>®</sup> PROGRAM OVERVIEW

(2)

My Welcome Back Page Sign Out FAQs Contact HOME / ABOUT / HERITAGE HONOR ROLL / SOCIAL LEGACY NETWORK / RESOURCES / NEWS & EVENTS / DISCOUNTS / AFFILIATES TUTORIALS / STORY SEARCH / INDIVIDUALS / SCHOOLS / ETRINIC & CULTURAL GROUPS / LEGACY PARTNERS & ISSUES/TOPICS INDEX

#### Welcome Back

#### **Allan Kullen**

Edit my user account

Download Social Legacy Network membership materials

Create a legacy story for the Heritage Honor Roll

View tutorials to help create and enhance a Heritage Honor Roll legacy story

Join the Social Legacy Network after the free trial has expired

# Register an Organization for the Legacy Partner Alliance

Download Legacy Partner Alliance Membership materials

Create a Legacy Partner landing page for a nonprofit or a business Add my location to a Business Legacy Partner account View tutorials to help create and enhance a Legacy Partner landing page Create a Legacy Partner landing page for a school View tutorials to help create and enhance a Legacy Partner school landing page Links to Additional Information

and Benefits

Find a school ID Number

View registrations by state and Zip Code

View the Americans All background resources

Access the Homeschool Resource Center

Invite friends, associates, groups and organizations to learn about Americans All

Download Legacy Partner Alliance Membership materials

Links to new program benefits will be added to this list when they are developed or acquired.

#### Heritage Honor Roll Legacy Story, Individuals or Groups

Search

Individuals or Groups become lifetime members of Americans All for free. A main benefit of membership is the ability to create and publish two stories in English—and as many as desired in multiple languages—for our Heritage Honor Roll. You will also receive a one-year free trial subscription in our Social Legacy Network (students keep their free trial

<u>Click here</u> to create a story for an individual. It can be autobiographical or can honor an individual, a family member, or a pet that has made a difference in your life.

<u>Click here</u> to create a story for a group. It can be one that you are part of or one that you admire."

audio and video media can be added over time. The story can be updated for free and a shortened version can be printed on an  $8\frac{1}{2}$  x 11" template.

An online legacy story can be created and shared in multiple languages, if desired, and updated at any time, for free. Americans All members will find it easy to start creating their stories. Our template only requires individuals to fill in their name, date of birth (and passing, if appropriate) and a summary not to exceed 60 words. Legacy story text, hyperlinks, photographs, movies and other audio and video media can be added over time, and a shortened version can be printed on an  $8\frac{1}{2}$ " x 11" template. To ensure privacy, a section of the story can be password protected.

**Businesses and Nonprofit Legacy Partners** 

A point of contact is required to act as an agent so it can create a free

landing pagegenerate landi

Schools

A point of conf create a free la An individual member cannot later serve as an "agent" or a "point of contact" for a Legacy Partner unless the individual uses the email address of the Legacy Partner.

website. This enables it to receive funds from our Business Legacy partners. The school has the <u>option</u> of allowing stories to be posted . . .

# **Legacy Story Formats**

#### Sample Heritage Honor Roll story for an individual

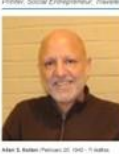

"Her name is Ester Baumgartner. Do you know her?" Allan Kullen had posed the question in a tion in a broken mixture of Hebrew and English to whoever would listen and could understand him. Alian had met Ester while on an archaeological Alian that the Liate while on an increasing car dig at <u>Material</u> in Negari, trans. Al his lower by the time they partied ways was her name and the fact that she was staying in Te Aviv. Sa, after finishing his work, he decided he would by to find her, her histichtikad his way to Te Aviv and, despite all odds, fourt her, it was to play an important role in his life.

a important role in the life. The neuronal sector of the sector of the

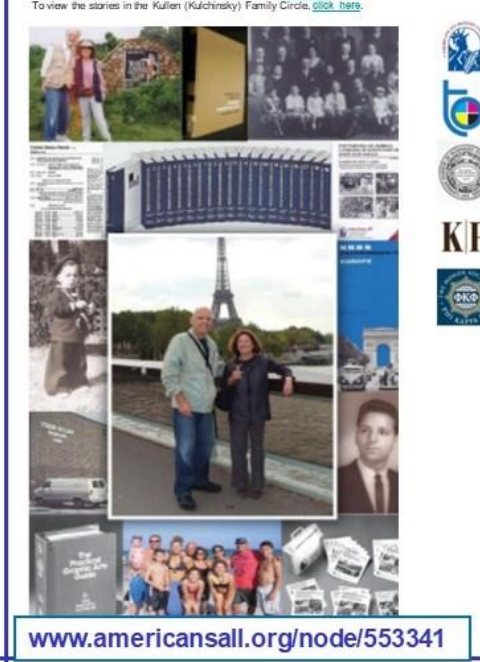

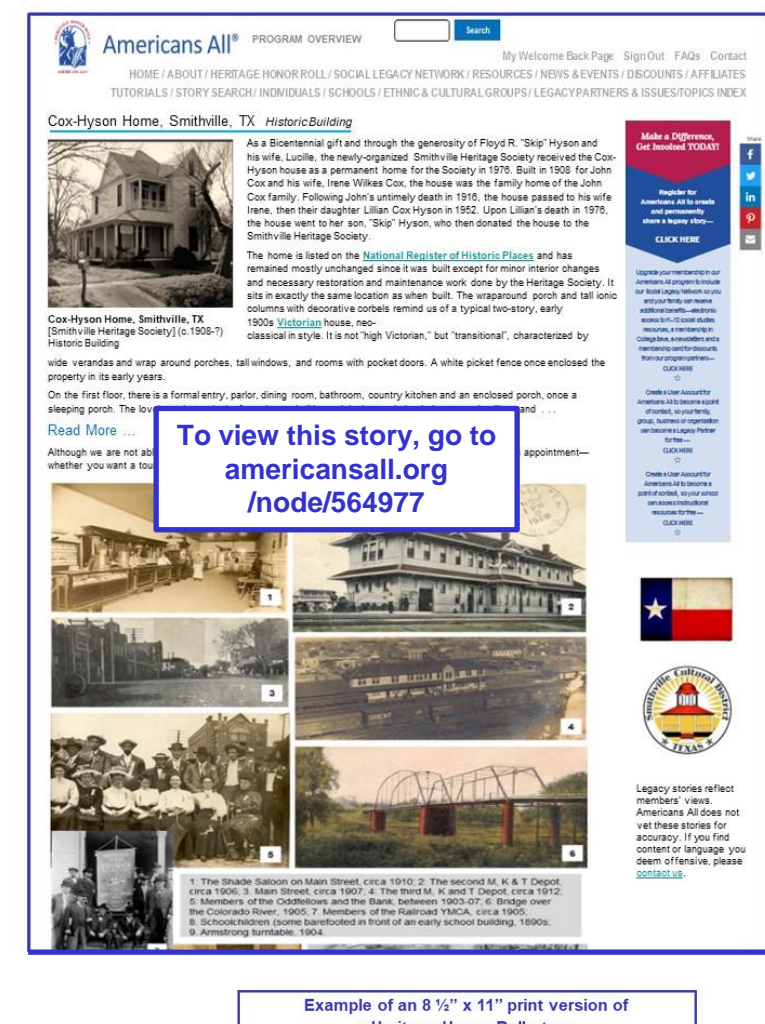

Sample Heritage Honor Roll story for a Group

#### a Heritage Honor Roll story

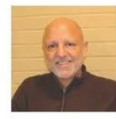

A Champion for Social History

Allan Kullen February 20, 1942 -

A liss Kullen was born on February 20, 1942, in Wastington, DC, and grew up in the area. His father had provide the printing industry, so Allan chose to attend the Carnoge I natious of Technology in Pittbaugh PA, after graduating from high shoot on 1959. He graduated from its School of Printing Management in 1963.

To gain more business to simply all as then networks an MRA program as its doubterwise y of Collifornis. Betchey to Damp for for they, business the process of HBBS. A Linke buyer compression that compares a finite target three printing consequences of HBBS. A Linke three transmission of begins particing consequences of HBBS. A Linke three three transmissions are a constraint for a printing consequence in Amendean. The first, there may ensure the dam according to the printing consequence in Amendean. The first, there are negative the contributions that diverse cultures as naks to would being a MIA. A link diverse culture is a localized at the First MIA.

The format for this printed version page is being updated. You can still create the page on the template but it may not print out as it should.

-

Once the new website is completed, your page will automatically be available to print out.

We are sorry for the inconvenience.

there is the intervention of the intervention of participation of the intervention of the intervention of

al Pubco, he observed that some of its large printing venders also overaed commercial educational he two adjust that manufacturing strategy to Todd Allau. He set up has over publishing company in the boying a program called TW *Britt Bryteriose*, which flexable dynolog spike and text on the at a miniparties entering through Ellia I dand make to our nation?# development A. the same time, he the Coordinating committee for Ellia I dand, a similarly forward nongent of group.

restion from its extensive two-velocities and end/orcing his interest in history. Allow then founded used to be based to be help the second second s

Sponsored By : Kullen Family

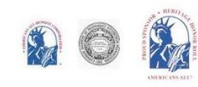

# These are the fields to create your legacy story. Required fields are marked with an (\*).

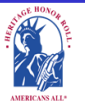

Americans All<sup>®</sup> PROGRAM OVERVIEW

My Welcome Back Page Sign Out FAQs Contact HOME / ABOUT / HERITAGE HONOR ROLL / SOCIAL LEGACY NETWORK / RESOURCES / NEWS & EVENTS / DISCOUNTS / AFFILIATES TUTORIALS / STORY SEARCH / INDIVIDUALS / SCHOOLS / ETHNIC & CULTURAL GROUPS / LEGACY PARTNERS & ISSUES/TOPICS INDEX

# Create Legacy Story for an Individual

# [A different template is provided for a Group story]

#### An asterisk (\*) indicates a required field.

<u>Click here</u> for step-by-step instructions on how to create a legacy story for an individual. You may want to print these instructions for future reference.

Use this template to create your honoree's legacy story in English. Once it is published in the Heritage Honor Roll, use the link under "Actions" on your "Welcome Back" page to "Create a legacy story in an additional language."

By capturing the text in all fields—except "Middle Name" and (Maiden Name)—on this template, our "Search Engine" will make it easier for members to locate your honoree's story. For the listing in Americans All, please add a hyphen if the first or last name has more than one word (e.g., Mary-Ann, Billy-Bob, Smith-Benson). This will enable our "Search Engine" to add the hyphenated words as a single name.

To ensure the legacy stories published on our Heritage Honor Roll do not contain inappropriate language, all text is filtered through a secure, third-party Profanity App. If a word or phrase used in your story is on its "block" list, you will receive an error message at the top of the template when you click on the "Publish My Story" button. If that occurs, replace the word or phrase by using its first and last letters and put an "x" for each letter in between, such as "sxxt" or "fxxk you."

We can override the App's list of blocked words. If you believe the "blocked" word is appropriate, contact us by e-mail. Put the word "Profanity" in the subject line. In the body of the e-mail, identify the "blocked word or phrase" and include the sentence in which it is used. If our editorial board agrees that the word or phrase is appropriate, we will remove the word or phrase from the App's block list and notify you so you can insert the desired word or phrase in your story.

Note: Each time you change your honoree's legacy story, you must click on "Publish My Story" or "Save My Work."

Language

English V

#### Honoree Information\*

#### Dates\*

Legacy Story Text and Summary Text\* [If you are not ready to complete your story, put the words "To come" in the text field to activate it.] Print Version Headlines

**Photographs and Logos** 

**Sponsor Information** 

Share Your Honoree's Story with Legacy Partners

Publish My Story or Save My Work\* [Must be used]

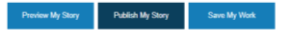

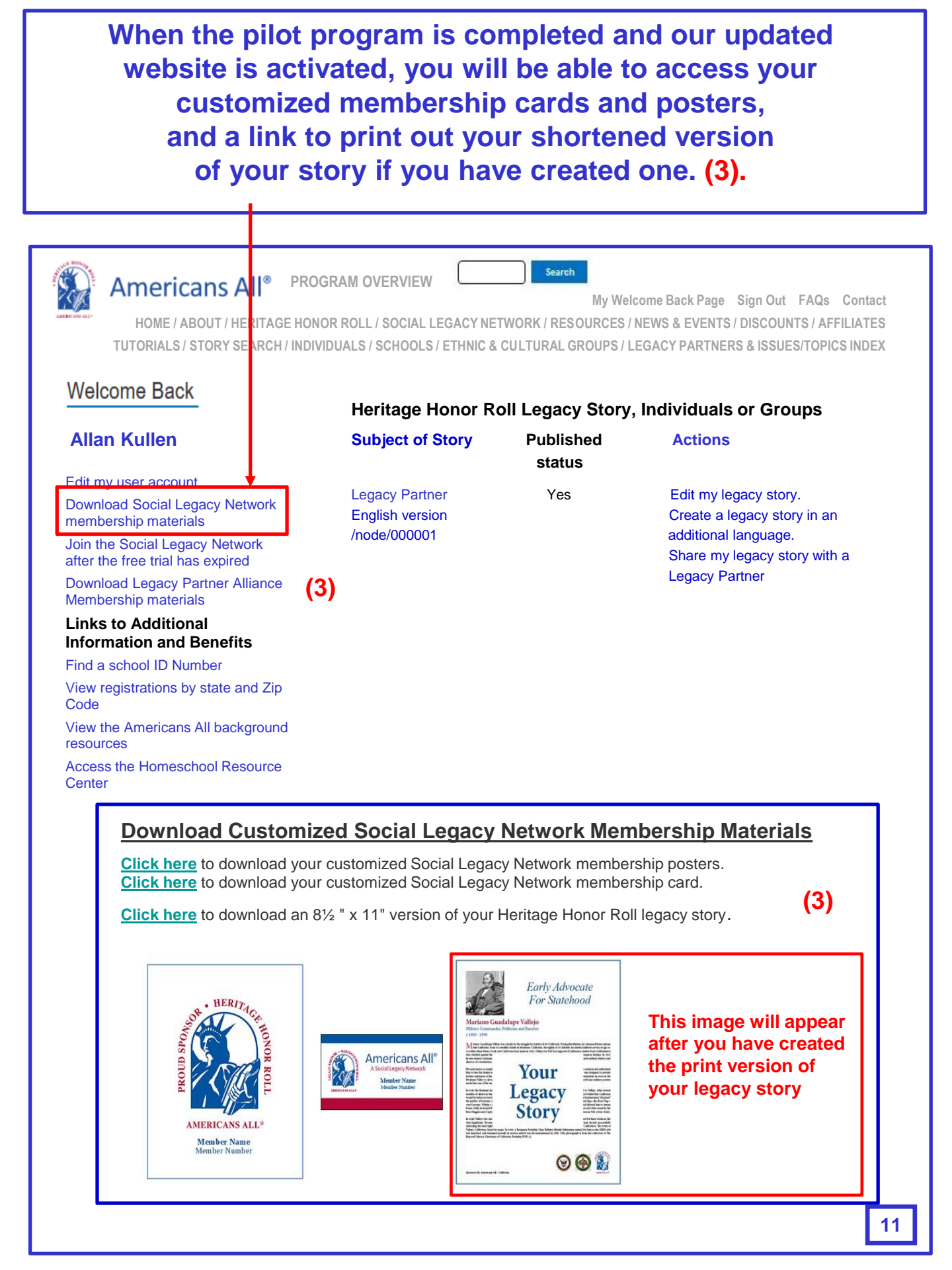

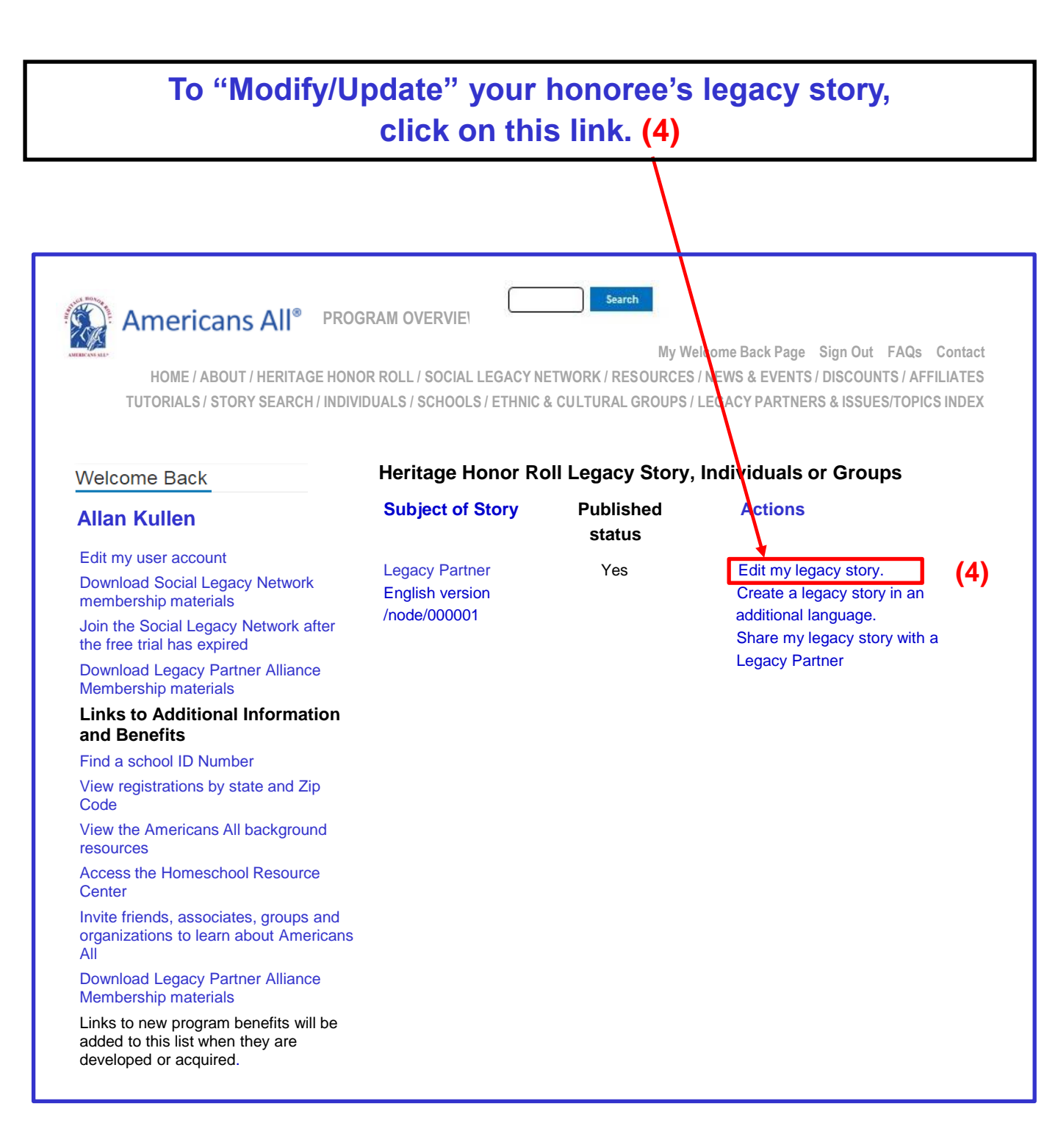

To "Modify/Update" your legacy story, click on the appropriate fields. After you have made your edits, click on "Publish My Story or Save My Work.\*" (5) A "pop-up" (6) will appear for you to confirm (7) your instruction regarding your story.

| to commin (r) your instruction regarding your story:                                                                                                    |
|----------------------------------------------------------------------------------------------------|
|                                                                                                    |
| My Welcome Back Page Sign Out FAQs Contact HOME / ABOUT / HERITAGE HONOR ROLL / SOCIAL LEGACY NETWORK / RESOURCES / NEWS & EVENTS / DISCOUNTS / AFFILIATES TUTORIALS / STORY SEARCH / INDIVIDUALS / SCHOOLS / ETHNIC & CULTURAL GROUPS / LEGACY PARTNERS & ISSUES/TOPICS INDEX MODIFV/Update My Honoree's Legacy Story |
| View published Modify/Update Revisions Create this page in an additional language                                                                                                    |
| An asterisk (*) indicates a required field.                                                                                                    |
| Make sure you click on the last field—"Publish My Story or Save My Work*"—or<br>your text will be lost. This must be done each time you modify or update your story.                                                                                                    |
| Language<br>English V                                                                                                    |
| Honoree Information*                                                                                                    |
| Dates*                                                                                                    |
| Legacy Story Text and Summary Text*                                                                                                    |
| Print Version Headlines                                                                                                    |
| Photographs and Logos                                                                                                    |
| Sponsor Information                                                                                                    |
| Share Your Honoree's Story with Legacy Partners                                                                                                    |
| Publish My Story or Save My Work* (5)                                                                                                    |
| americansall.org says:                                                                                                    |
| Please publish my legacy story on the He<br>Honor Roll                                                                                                    |
| (7) OK Cancel                                                                                                    |
|                                                                                                    |

Click on the highlighted link (8) to create a story in an additional language or a second story in English. If the second story is in English, it can also be created later in an additional language. Each additional language can only be used one time, except for those languages on the list that have been modified.

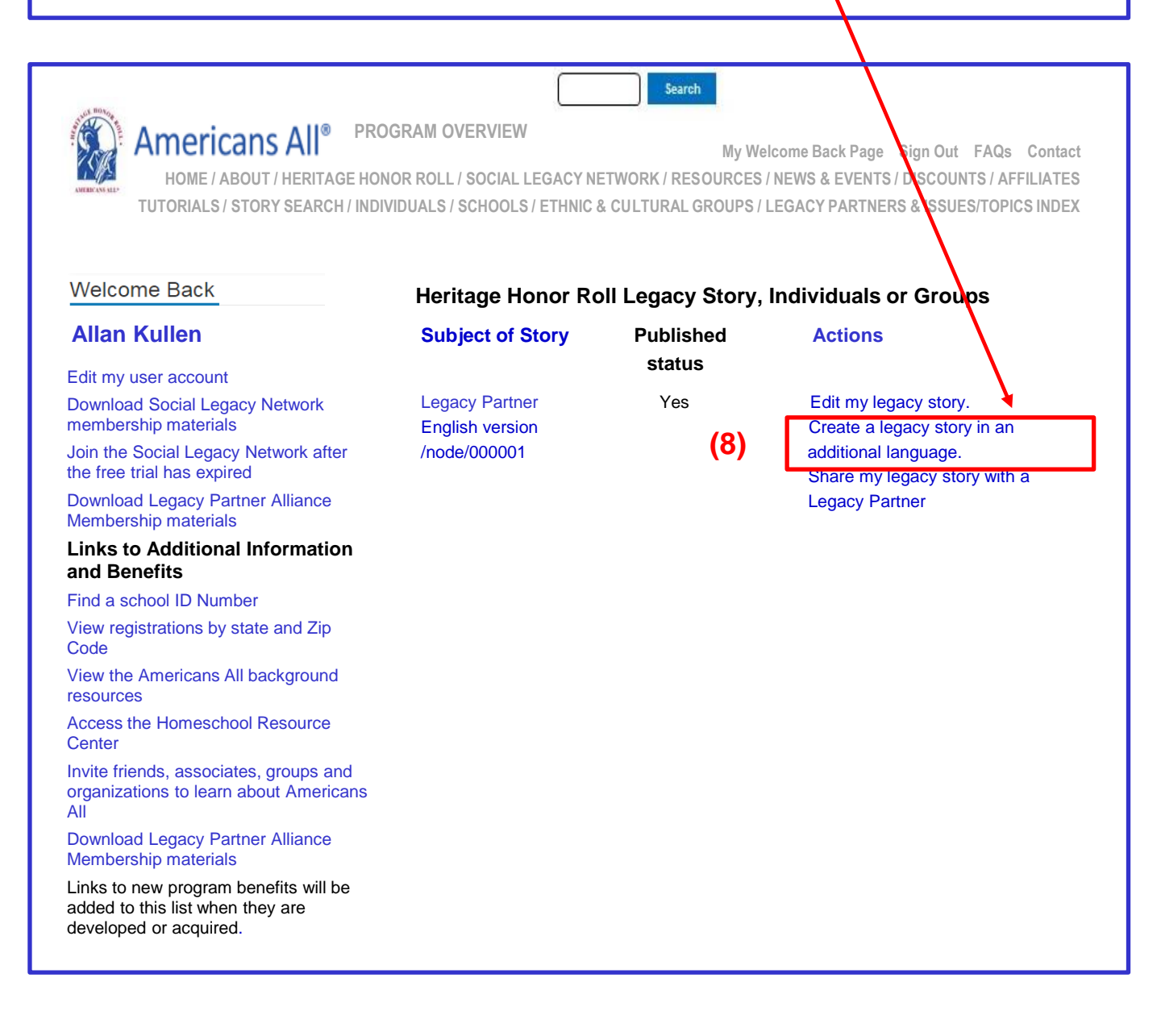

# Each additional language can only be used one time, except for those languages on the list that have been modified. (9)

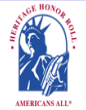

Americans All<sup>®</sup> PROGRAM OVERVIEW

My Welcome Back Page Sign Out FAQs Contact HOME / ABOUT / HERITAGE HONOR ROLL / SOCIAL LEGACY NETWORK / RESOURCES / NEWS & EVENTS / DISCOUNTS / AFFILIATES TUTORIALS / STORY SEARCH / INDIVIDUALS / SCHOOLS / ETHNIC & CUL/URAL GROUPS / LEGACY PARTNERS & ISSUES/TOPICS INDEX

Sear

# Create a legacy story or a landing page in an additional language.

#### View published Modify/Update Revisions Create this page in an additional language

Our Web site displays information in English using a standard Lain character set. At no additional cost, you can create your honoree's legacy story or a Legacy Partner's landing page in as many additional languages as you desire. However, each additional language cannot be used more than one time, except for those languages on the list that have been modified. To help you create either a story or a landing page, we have provided you with a copy of the English-language version to use as a guide. To create this new version, delete the English-language text and replace it with the new language text. Text and image fields that are not modified will remain the same as in the English-language version.

Similarly, you can post your Heritage Honor Roll stories to as many Legacy Partner landing pages as you desire, but each Legacy Partner landing page cannot accept more than one story from each member. Therefore, you must delete the 6-digit number of the landing page you selected for your English-language-version story from the new "additional language" template. This will not affect the English language version being posted to that Legacy Partner landing page.

To help you gain more exposure for your story, you can hyperlink all language-versions of your story to each other, or to the story of another member on our site.

<u>Click here</u> to learn how this can easily be done.

You can create your new story in two ways:

- If you can change your keyboard settings to the desired language, delete the English-language text and replace it with the new language text.
- If you cannot change your keyboard settings, prepare your honoree's story in the desired language offline and cut and paste it into the template to replace the English-language text

If you do not find the additional language you desire listed below, please <u>contact us</u> and put the word "Additional Language" in the subject line.

Note: Many words and expressions do not have the same meaning in all languages. To ensure your honoree's legacy story or Legacy Partner landing page in the new language carries the same meaning as the English-language version, we advise that you do not rely on an automatic translation app.

| Language                 | Title | Status         | Operations           |
|--------------------------|-------|----------------|----------------------|
| English for second story | n/a   | Not translated | Create a translation |
| Bengali                  | n/a   | Not translated | Create a translation |
| Chinese, Simplified      |       | Not translated | Create a translation |
| English                  | (9)   | Published      | edit                 |
| French                   | n/a   | Not translated | Create a translation |

This is a partial list of available languages. If the language you want to use is not listed, contact us and we will add it to the database. To create a story in an additional language, click on the appropriate fields. After the edits have been made, click on "Publish My Story or Save My Work.\*" (10) A "pop-up" (10) will show to confirm (12) your instruction regarding your story.

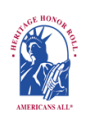

Americans All<sup>®</sup> PROGRAM OVERVIEW

My Welcome Back Page Sign Out FAQs Contact HOME / ABOUT / HERITAGE HONOR ROLL / SOCIAL LEGACY NETVORK / RESOURCES / NEWS & EVENTS / DISCOUNTS / AFFILIATES TUTORIALS / STORY SEARCH / INDIVIDUALS / SCHOOLS / ETHNIC & CULTURAL GROUPS / LEGACY PARTNERS & ISSUES/TOPICS INDEX

# Create My Honoree's Story in an Additional Language.

#### An asterisk (\*) indicates a required field.

<u>Click here</u> for step-by-step instructions on how to create a legacy story for an individual in an additional language. You may want to print these instructions for future reference.

To assist you in creating your honoree's legacy story in an additional language, we have provided you a copy of the English-language version to use as a guide. To create this version of your story, delete the English-language text and replace it with the new language text. If a field is not changed, the data from the English version will remain. Moreover, since Legacy Partner landing pages can only accept one story from each member, delete the 6-digit number of the landing page you selected for your English-language-version story from this new "additional language" template. Your English language version of the story will not be affected.

To help you gain more exposure for your story, you can hyperlink all language-versions of your story to each other, or to the story of another member on our site. <u>Click here</u> to learn how this can easily be done.

**Note:** Each time you change your honorees legacy story, you must click on "Publish My Story or Save My Work" or your changes will not be saved.

Language

Spanish

Honoree Information\* or Group Information\*

Dates\*

Legacy Story Text and Summary Text\*

**Print Version Headlines** 

v

**Photographs and Logos** 

**Sponsor Information** 

Share Your Honoree's Story with Legacy Partners

Publish My Story or Save My Work

low My Story Publish My Story Store My Work (10)

| americansall.org says:<br>Please publish my legacy story on the<br>Heritage Honor Roll |    |        |
|----------------------------------------------------------------------------------------|----|--------|
| (12)                                                                                   | OK | Cancel |

Both story links now appear on the "Welcome Back" page. As stated earlier, once a member creates and publishes his or her story in an additional language, unless the list has been modified. (13)

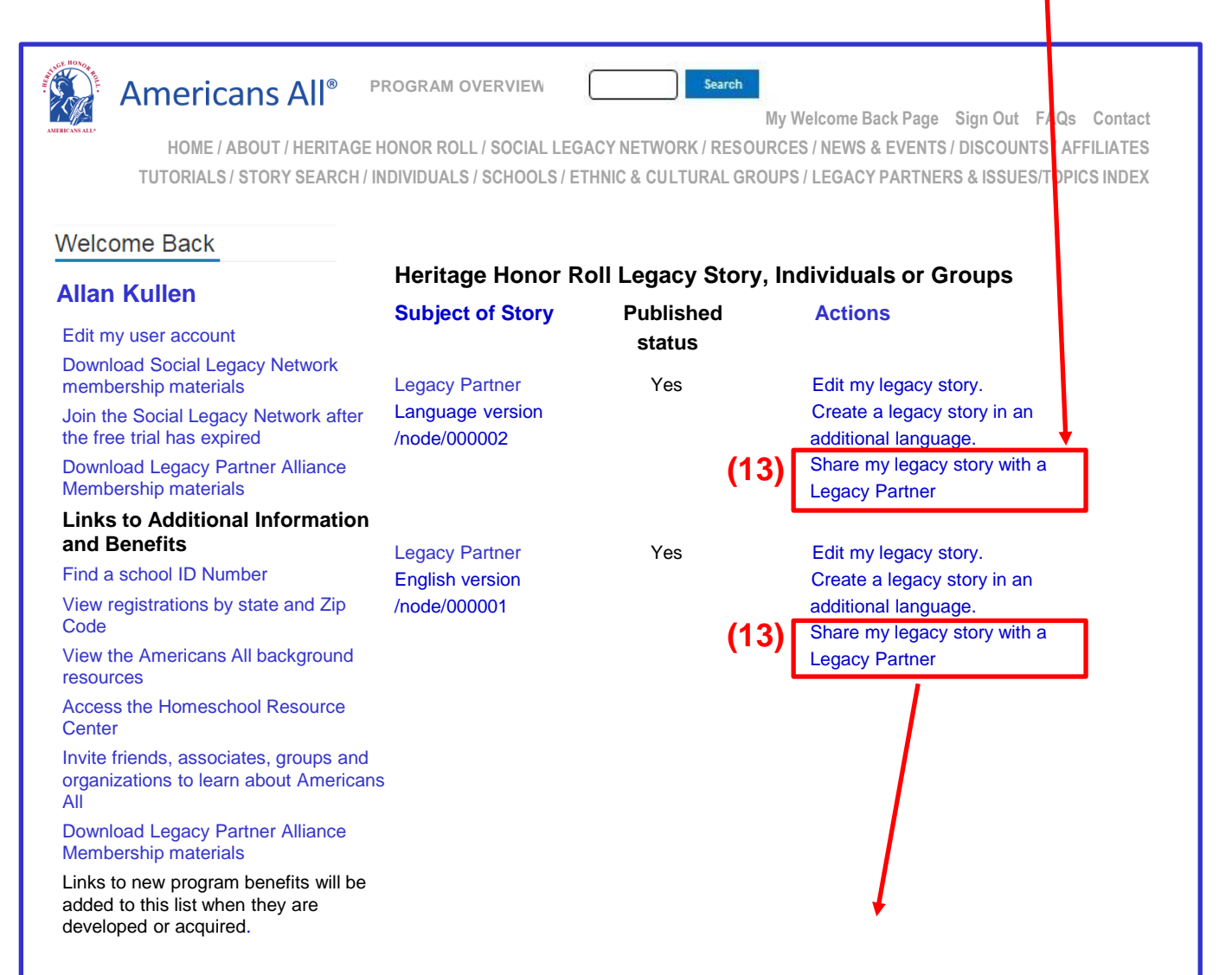

This will take you back to your Heritage Honor Roll story template. Insert the Legacy Partner's ID Number into the "Share Your Honoree's Story with Legacy Partners" field. You can share your story with as many Legacy Partners as you desire.

To help you gain more exposure for your story, you can hyperlink all languageversions of your story to each other, or to the story of another member on our site. <u>Click here</u> to learn how this can easily be done.

#### **Americans All Website Tutorials**

Americans All members will find it easy to start creating their life stories. Our template only requires individuals to fill in their names, pertinent dates and a summary not to exceed 60 words. Additional story text, hyperlinks and photographs can be added over time. The following tutorials will help you create and publish your legacy story. You can update your story at any time, for free, and all previous versions are archived.

There are four major roles that Americans All members can have. A person (an individual or a group for which he/she is affiliated), a nonprofit organization, a school or education (a specific form of a nonprofit organization), and a business or professional service provider (and their respective offices and locations). A person can also be an agent (or Point of Contact) for a nonprofit or business member but must register separately using that organization's email address. Registration tutorials for each of the roles are below.

- . Summary graphic on "How Americans All Works"
- Step-by-step instructions on how to register for Americans All and create a Heritage Honor Roll story for an individual or a
  group for which the individual is a member
- Step-by-step instructions on how to register for Americans All as a Point of Contact for a nonprofit Legacy Partner.
- Step-by-step instructions on how to register for Americans All as a Point of Contact for a school Legacy Partner
- Step-by-step instructions on how to register for Americans All to become a Point of Contact for a Business Legacy Partner.
- Step-by-step instructions on how to become a Point of Contact to "Add My Location" to an Americans All Business Legacy Partner account
- How to register for Americans All as a homesohool family--Currently in development.

#### After they have registered, these are the tutorials to create their pages on our website.

- Create, edit (modify) a Heritage Honor Roll legacy story for an <u>Individual</u> in English and a second story in an additional language
   Upload images for a Heritage Honor Roll legacy story for an individual in all language
- Create, edit (modify) a Heritage Honor Roll legacy story for a group in English and a second story in an additional language
- Create, edit (incorry) a Heritage Honor Roll legacy story for a group in all languages
   Upload images for a Heritage Honor Roll legacy story for a group in all languages
- Create, edit (modify) an Americans All landing page for a <u>nonprofit Legacy Partner</u> in English and a second landing page in an additional language
   Upload an image for a nonprofit Legacy Partner landing page in all languages
- Create, edit (modify an Americano Ali landing page for a <u>Bucinese Legacy Partner</u> in English and a second landing page in an additional language
   Upload images for a Heritage Honor Roll legacy story for a group in all languages
- Create, edit (modify) an Americans All landing page to "<u>Add a Location</u>" to a Business Legacy Partner account in English and In an additional language
   Unload an image adding a location to a Surjease Legacy Partner account in all language

Upload an Image when adding a location to a Business Legacy Partner account in all languages

 Create, edit (modify) an Americans All landing page for a <u>cohool</u> Legacy Partner in English and a second landing page in an additional language

Upload an Image for a cohool Legacy Partner landing page in all languages

#### In addition, see:

- 8ample legacy stories on our Heritage Honor Roll on various topics
- Examples of various styles of Heritage Honor Roll legacy story montages
- Examples of Legacy Partner pages
- How to increase the size of images
- How to create a second story
- Information on how to locate and download logos from the Internet
- Information on how to augment your legacy story with hyperlinks
- Examples of how a Legacy Partner home page can be enhanced by publishing it in multiple languages
- Tips on how to oreate a Heritage Honor Roll legacy story and information for younger children

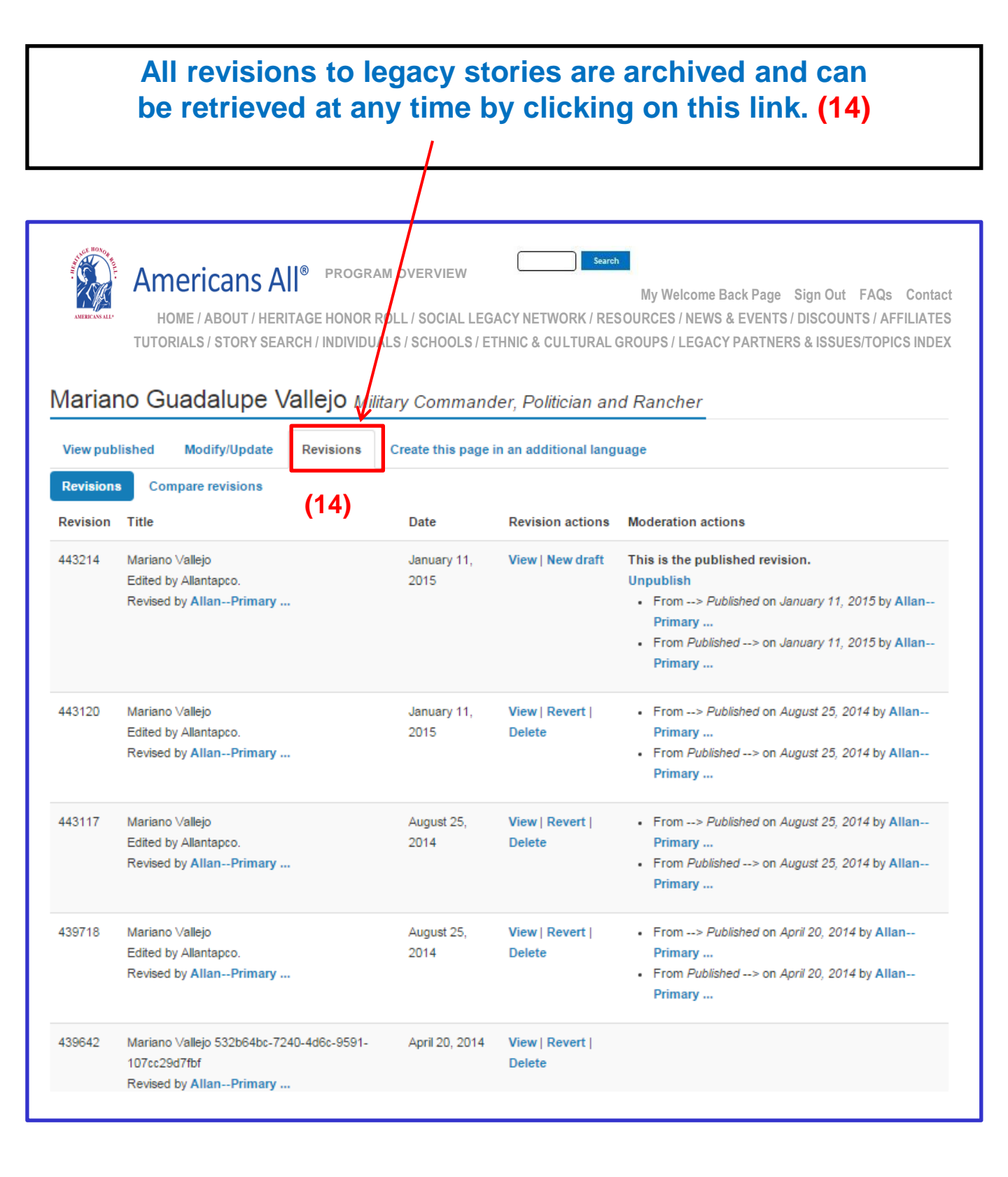